# Mobility ExpressおよびISEを使用したEAP-TLSの理解と設定

## 内容

概要 前提条件 要件 <u>使用するコンポーネント</u> 背景説明 EAP-TLS 70-EAP-TLS フローのステップ 設定 **Cisco Mobility Express** ISE & Cisco Mobility Express EAP-TLS 設定 ISEでのMobility Expressの設定 ISE での証明書の信頼確立 EAP-TLS 用のクライアント <u>クライアントマシン(Windows デスクトップ)へのユーザ証明書のダウンロード</u> EAP-TLS のワイヤレスプロファイル 確認 トラブルシュート

## 概要

このドキュメントでは、Mobility Express Controllerで802.1xセキュリティを使用するワイヤレス ローカルエリアネットワーク(WLAN)をセットアップする方法について説明します。このドキュメ ントでは、特にExtensible Authentication Protocol(EAP)-Transport Layer Security(TLS)の使用に ついても説明します。

## 前提条件

#### 要件

次の項目に関する知識があることが推奨されます。

- Mobility Expressの初期設定
- 802.1x 認証プロセス
- •証明書

### 使用するコンポーネント

このドキュメントの情報は、次のソフトウェアとハードウェアのバージョンに基づいています。

• WLC 5508 バージョン 8.5

• Identity Services Engine (ISE) バージョン 2.1

このドキュメントの情報は、特定のラボ環境にあるデバイスに基づいて作成されました。このド キュメントで使用するすべてのデバイスは、初期(デフォルト)設定の状態から起動しています 。本稼働中のネットワークでは、各コマンドによって起こる可能性がある影響を十分確認してく ださい。

### 背景説明

EAP-TLS 7D-

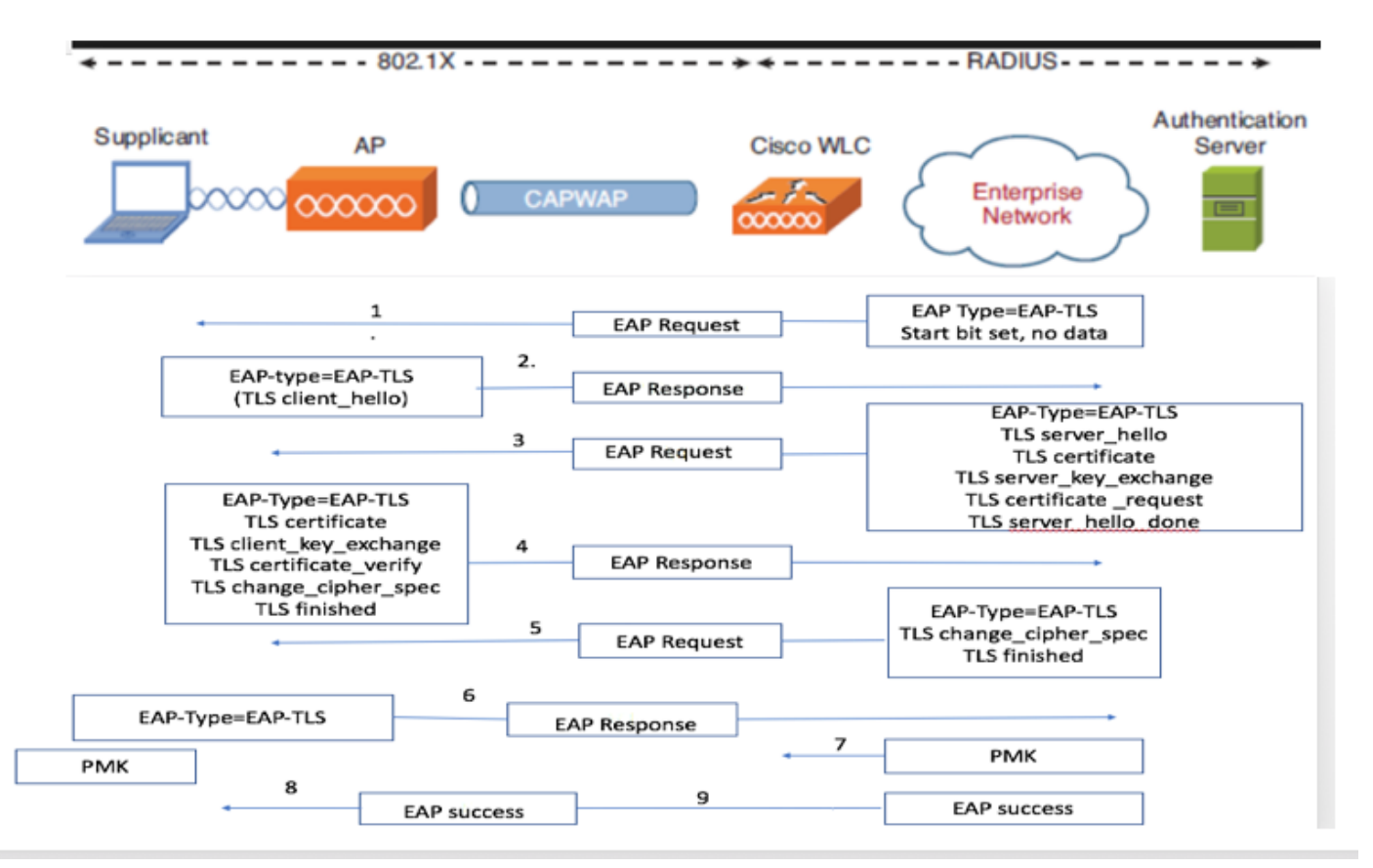

EAP-TLS フローのステップ

- 1. ワイヤレスクライアントが、アクセスポイント(AP)に関連付けられます。
- 2. AP は、クライアントがこの時点でデータを送信することを許可せず、認証要求を送信します。
- 3. サプリカントが、EAP 応答 ID で応答します。WLC が、ユーザ ID 情報を認証サーバに送信 します。
- 4. RADIUS サーバが、EAP-TLS 開始パケットでクライアントに応答します。この時点で EAP-TLS カンバセーションが開始されます。
- 5. ピアが、EAP 応答を認証サーバに返します。これには、「client\_hello」ハンドシェイクメッ セージ(NULL に設定された暗号)が含まれています。
- 6. 認証サーバが、次を含むアクセスチャレンジパケットで応答します。

TLS server\_hello handshake message certificate server\_key\_exchange certificate request server\_hello\_done.

#### 7. クライアントが、次を含む EAP 応答メッセージで応答します。

Certificate  $\neg$  Server can validate to verify that it is trusted.

client\_key\_exchange

certificate\_verify ¬ Verifies the server is trusted

change\_cipher\_spec

#### TLS finished

- 8. クライアントが正常に認証されると、RADIUS サーバが、「change\_cipher\_spec」およびハ ンドシェイク終了メッセージを含むアクセスチャレンジで応答します。これを受信したクラ イアントは、ハッシュを確認して RADIUS サーバを認証します。新しい暗号キーは、TLSハ ンドシェイク中にシークレットから動的に取得されます。
- 9. この時点で、EAP-TLS 対応のワイヤレスクライアントがワイヤレスネットワークにアクセ スできます。

### 設定

#### **Cisco Mobility Express**

ステップ1:最初のステップは、Mobility ExpressでWLANを作成することです。WLANを作成するには、図に示すように、[WLAN] > [Add new WLAN]に移動します。

| æ | Monitoring                                     | Cisco Aironet 1850 Series Mobi | lity Express | Q                               | ▲ ⊙          | = | $\geq$ | ٥ |
|---|------------------------------------------------|--------------------------------|--------------|---------------------------------|--------------|---|--------|---|
| * | Wireless Settings<br>WLANS                     | WLAN CONFIGURATION             |              |                                 |              |   |        |   |
|   | 쓸 WLAN Users<br>쓸 Guest WLANs<br>용 DHCP Server | Add new WLAN                   |              |                                 |              |   |        |   |
| * | Management<br>Advanced                         | Active<br>C X Enabled          | Name<br>PSK  | Security Policy<br>WPA2Personal | Radio Policy | 1 |        |   |

ステップ2:[Add new WLAN]をクリックすると、新しいポップアップウィンドウ**が表示されます**。 プロファイル名を作成するには、図に示すように[**Add new WLAN] > [General]**に移動します。

| æ  | Monitoring        | 8  | ah<br>ci | cisco Air |                       |                     |               |        | Q | ▲    | ٢         | Ħ | M | ٥ |
|----|-------------------|----|----------|-----------|-----------------------|---------------------|---------------|--------|---|------|-----------|---|---|---|
| \$ | Wireless Settings | WL |          |           |                       |                     |               |        |   |      |           |   |   |   |
|    | 🖞 Access Points   | 2  |          | ve WLANs  |                       |                     |               |        |   |      |           |   |   |   |
|    | 📽 WLAN Users      |    |          |           | Add new WLAN          |                     |               |        |   |      |           |   |   |   |
|    | 📽 Guest WLANs     |    |          |           | General WLAN Security | VLAN & Firewall Tra | affic Shaping |        |   |      |           |   |   |   |
|    | DHCP Server       |    | Add new  | WLAN      |                       |                     |               |        |   |      |           |   |   |   |
| ÷. | Management        |    |          | Active    | WLAN ID               | 6                   | •             | Policy |   | Rad  | io Policy |   |   |   |
| Ł  | Advanced          | ß  | ×        | Enabled   | Profile Name *        | ME_EAP              |               |        |   | ALL  |           |   |   |   |
|    |                   | 8  | ×        | Enabled   | SSID *                | ME_EAP              |               | rsonal |   | 5 GI |           |   |   |   |
|    |                   | ß  | ×        | Enabled   | Admin State           | Enabled             | *             | rsonal |   | 5 G) | Hz only   |   |   |   |
|    |                   | ß  | ×        | Enabled   | Radio Policy          | ALL                 | • 0           | rsonal |   | 2.4  | GHz only  |   |   |   |
|    |                   | C  | ×        | Enabled   | Broadcast SSID        |                     |               |        |   | ALL  |           |   |   |   |
|    |                   |    |          |           | Local Profiling       | 0                   |               |        |   |      |           |   |   |   |
|    |                   |    |          |           |                       |                     |               |        |   |      |           |   |   |   |
|    |                   |    |          |           |                       | @ Apply             | Cancel        |        |   |      |           |   |   |   |
|    |                   |    |          |           |                       |                     |               |        |   |      |           |   |   |   |

ステップ3:図に示すように、802.1xの認証タイプをWPA Enterpriseに設定し、[**Add new WLAN]** >**[WLAN Security]でRADIUSサーバを設定しま**す。

| æ  | Monitoring                      | e al    | Cisco Aironet 1    | 830 Series Mob              | bility Express                                           |                |              | Q | A           | ٩       |  | ≓ |  | ٥ |
|----|---------------------------------|---------|--------------------|-----------------------------|----------------------------------------------------------|----------------|--------------|---|-------------|---------|--|---|--|---|
| ¢  | Wireless Settings<br>⋒ wLANs    | WLAN C  |                    | Add new W                   | VIAN                                                     | ×              |              |   |             |         |  |   |  |   |
|    | 별 Access Points<br>쯜 WLAN Users | کر Acti | ve WLANs 5         | General WLA                 | AN Security VLAN & Firewall T                            | raffic Shaping |              |   |             |         |  |   |  |   |
|    | Guest WLANs OHCP Server         | Add new | WLAN               | Gue                         | est Network                                              |                |              |   |             |         |  |   |  |   |
| ÷. | Management                      |         | Active             | MA                          | Security Type of Open is n<br>when MAC Filtering is enal | Policy         | Radio Policy |   |             |         |  |   |  |   |
| Ł  | Advanced                        | 8 ×     | Enabled<br>Enabled | Sec                         | ecurity Type WPA2 Enterprise                             | •              | rsonal       |   | ALL<br>5 GF |         |  |   |  |   |
|    |                                 | C ×     | Enabled            | Authenticat                 | External Radius                                          | •              | rsonal       |   | 5 GF        | iz only |  |   |  |   |
|    |                                 | ® ×     | Enabled            | Add RADIUS                  | S Authentication Server                                  |                | rsonal       |   | 5 GF        |         |  |   |  |   |
|    |                                 | 8 ×     | Enabled            | Stat                        | ate Server IP Address                                    | Port           | rsonal       |   | 2.4 C       |         |  |   |  |   |
|    |                                 |         |                    | External Radius or<br>WLANs | configuration applies to all OApply                      | Cancel         |              |   |             |         |  |   |  |   |

ステップ4:Add RADIUS Authentication Serverをクリックし、ISEで設定されている内容と正確に 一致する必要があるRADIUSサーバと共有秘密のIPアドレスを指定し、図に示すようにApplyをク リックします。

| <b>B</b> | Monitoring                      | Cisco Aironet 1                                                                                                    | 30 Series Mobility Express                                                                                                    | Q | A                   | ٩                   | # | \$ |
|----------|---------------------------------|----------------------------------------------------------------------------------------------------|----------------------------------------------------------------------------------------------------|---|---------------------|---------------------|---|----|
| \$       | Wireless Settings               | WLAN CONFIGURATION                                                                                                    | Add any MI AN                                                                                                    |   |                     |                     |   |    |
|          | 별 Access Points<br>答 WLAN Users | Active WLANS 5                                                                                                    | Add flew WEAK                                                                                                    |   |                     |                     |   |    |
|          | 營 Guest WLANs<br>⊗ DHCP Server  | Artit new WI AN                                                                                                    | Server Index 1                                                                                                    |   |                     |                     |   |    |
| d-       | Management                      | Active                                                                                                    | Server IP Address Terretaria                                                                                                    |   | Rad                 | io Policy           |   |    |
| *        | Advanced                        | Image: Contract of the second second seco | Shared Secretrsonalrsonal                                                                                                    |   | ALL<br>5 GH<br>5 GH | iz only             |   |    |
|          |                                 | Image: Contract of the second second seco | Show Password Show Password Sh |   | 5 GF                | Hz only<br>GHz only |   |    |
|          |                                 | U K Enabled                                                                                                    | Server Timeout 5 Seconds                                                                                                    |   | ALL                 |                     |   |    |
|          |                                 |                                                                                                    |                                                                                                    |   |                     |                     |   |    |
|          |                                 |                                                                                                    | Enternal Radius configuration applies to all Apply Cancel                                                                                                    |   |                     |                     |   |    |

#### ISE & Cisco Mobility Express

#### EAP-TLS 設定

ポリシーを作成するには、ポリシーで使用する許可されたプロトコルリストを作成する必要があ ります。dot1x ポリシーを作成するため、ポリシーの設定方針に基づいて許可される EAP タイプ を指定します。

デフォルトを使用すると認証でほとんどの EAP タイプが許可されますが、特定の EAP タイプへのアクセスをロックダウンする必要がある場合、これは適していない可能性があります。

ステップ1:図に示すように、[Policy] > [Policy Elements] > [Results] > [Authentication] > [Allowed Protocols]に移動し、[Add]をクリックします。

| Hule Identity Services Engine          | fome  → Context Visibility → Operations  → Policy → Administration → Work Centers                                     |
|----------------------------------------|----------------------------------------------------------------------------------------------------|
| Authentication Authorization Profiling | Posture Client Provisioning   Policy Elements                                                                         |
| Dictionaries + Conditions - Results    |                                                                                                    |
| 0                                      |                                                                                                    |
| - Authentication                       | Allowed Protocols Services<br>For Policy Export go to Administration > System > Backup & Restore > Policy Export Page |
| Allowed Protocols                      |                                                                                                    |
| Authorization                          | / Edit + Add L Duplicate X Delete                                                                                     |
|                                        | Service Name   Description                                                                                            |
| ▶ Profiling                            | Default Network Access Default Allowed Protocol Service                                                               |
| ▶ Posture                              |                                                                                                    |
| Client Provisioning                    |                                                                                                    |

ステップ2:この[Allowed Protocol]リストで、リストの名前を入力できます。この場合、図のよう に、[EAP-TLSを許可(Allow EAP-TLS)] チェックボックスをオンにして、他のチェックボック スをオフにします。

| cisco Identity Services Engine       | Home                                  | Operations     Policy               | Administration     Work Centers                                           |
|--------------------------------------|---------------------------------------|-------------------------------------|---------------------------------------------------------------------------|
| Authentication Authorization Profili | ng Posture Client Provisionin         |                                     |                                                                           |
| Dictionaries Conditions - Results    | S                                     |                                     |                                                                           |
| 0                                    | Allowed Protocols Services List       | New Allowed Protocols Service       | 7 <b>9</b>                                                                |
| <ul> <li>Authentication</li> </ul>   | Allowed Protocols                     | new Allowed Protocols Service       |                                                                           |
| Allowed Protocols                    | Name EAP-TLS                          |                                     |                                                                           |
| Authorization                        | Description                           |                                     | 7                                                                         |
| Profiling                            |                                       |                                     | A.                                                                        |
|                                      | <ul> <li>Allowed Protocols</li> </ul> |                                     |                                                                           |
| Posture                              |                                       |                                     |                                                                           |
| Client Provisioning                  | Authentication Bypa                   | SS                                  |                                                                           |
|                                      | Authentication Prote                  | cols                                |                                                                           |
|                                      | Allow PAP/ASCI                        |                                     |                                                                           |
|                                      | Allow CHAP                            |                                     |                                                                           |
|                                      | Allow MS-CHAP                         | /1                                  |                                                                           |
|                                      | Allow MS-CHAP                         | 2                                   |                                                                           |
|                                      |                                       | -                                   |                                                                           |
|                                      |                                       |                                     |                                                                           |
|                                      | <ul> <li>Allow EAL (16)</li> </ul>    |                                     |                                                                           |
|                                      | Allow Aut                             | nentication of expired certificates | s to allow certificate renewal in Authorization Policy $(\boldsymbol{i})$ |
|                                      | Enable S                              | ateless Session Resume              |                                                                           |
|                                      | Session t<br>live                     | cket time to 2                      | Hours                                                                     |
|                                      | Proactive                             | session ticket update will occur    | after 10 % of Time To Live has expired                                    |
|                                      | Allow LEAP                            |                                     |                                                                           |
|                                      |                                       |                                     |                                                                           |
|                                      | PEAP Inner M                          | sticada                             |                                                                           |
|                                      |                                       | AMS-CHARV2                          |                                                                           |
|                                      |                                       | Paceword Change Betries 1           | (Julid Pance 0 to 2)                                                      |
|                                      |                                       |                                     | (valid Range 0 to 3)                                                      |
|                                      |                                       | Beenverd Charges Database           | (Artist Denses 0 to 2)                                                    |
|                                      |                                       | rassword change Retries 1           | (vanu Kange 0 to 3)                                                       |
|                                      |                                       | -ILO                                |                                                                           |
|                                      |                                       | Addition of expired Celfin          | cates to allow certificate renewal in Authorization Policy                |
|                                      | Require o                             | ryptobinding TLV (j)                |                                                                           |

### ISEでのMobility Expressの設定

ステップ 1: 図のように、ISE コンソールを開き、[管理(Administration)] > [ネットワークリソ ース(Network Resources)] > [ネットワークデバイス(Network Devices)] > [追加(Add)] に 移動します。

| -th-th-<br>cisco Identity Services Engine | me   Context Visibility   Operations   Policy   Administration   Work Center     |                        | License Warning 🔺 🤍 🔍 🗴 🔿 |
|-------------------------------------------|----------------------------------------------------------------------------------|------------------------|---------------------------|
| System      Identity Management           | twork Resources                                                                  | D + Threat Centric NAC |                           |
| + Network Devices Network Device Gr       | s Network Device Profiles External RADIUS Servers RADIUS Server Sequences NAC Ma | nagers External MDM    |                           |
| 0                                         |                                                                                  |                        |                           |
| Network devices                           | letwork Devices                                                                  |                        |                           |
| Default Device                            |                                                                                  |                        | Selected 0   Total 1      |
|                                           | / Edit 🕂 Add Di Duplicate 🚯 Import 🚯 Export 👻 🕲 Generate PAC 🗙 Delete 👻          |                        | Show All *                |
|                                           | Name a IP/Mask Profile Name Location                                             | Type Description       |                           |
|                                           |                                                                                  |                        |                           |

#### ステップ2: 図のように、情報を入力します。

| disco Ide                  | ntity Servi | ices Engine    | Home     | Context        | Visibility                   | Operations        | <ul> <li>Policy</li> </ul> | → Admin  | istration  | + Worl   | k Centers    |       |                |       |                |     |  |  | License Warr | ling 🔺 | ٩, | 0 | 1 | 0 |
|----------------------------|-------------|----------------|----------|----------------|------------------------------|-------------------|----------------------------|----------|------------|----------|--------------|-------|----------------|-------|----------------|-----|--|--|--------------|--------|----|---|---|---|
| <ul> <li>System</li> </ul> | + Identit   | ty Management  | * Networ | k Resources    | + Device F                   | Portal Managemer  | nt pxGrid                  | Services | Feed Se    | ervice + | PassiveID    | + Thr | reat Centric N | NAC   |                |     |  |  |              |        |    |   |   |   |
| - Networ                   | k Devices   | Network Device | Groups   | Network Devic  | ce Profiles                  | External RADIU    | S Servers                  | RADIUS S | erver Sequ | iences   | NAC Manag    | ers E | External MDN   | / → l | Location Servi | ces |  |  |              |        |    |   |   |   |
|                            |             |                | 3 Notes  | wk Devices Lis | the New Med                  | hunde Davice      |                            |          |            |          |              |       |                |       |                |     |  |  |              |        |    |   |   |   |
| Network de                 | vices       |                | Neta     | vork Device    | es .                         | CHOIR DEFICE      |                            |          |            |          |              |       |                |       |                |     |  |  |              |        |    |   |   |   |
| Default Dev                | lice        |                |          |                | •                            | Name              | 1                          |          |            |          |              |       |                |       |                |     |  |  |              |        |    |   |   |   |
|                            |             |                |          |                | Descr                        | ription           |                            |          |            |          |              |       |                |       |                |     |  |  |              |        |    |   |   |   |
|                            |             |                |          | * IP Address   |                              |                   | / 32                       |          |            |          |              |       |                |       |                |     |  |  |              | -      | ų. |   |   |   |
|                            |             |                |          |                |                              |                   |                            |          |            |          |              |       |                |       |                |     |  |  |              |        |    |   |   |   |
|                            |             |                |          |                | <ul> <li>Device F</li> </ul> | Profile 🚞 Cisco   | • 🕀                        |          |            |          |              |       |                |       |                |     |  |  |              |        |    |   |   |   |
|                            |             |                |          |                | Model I                      | Name              | ٣                          |          |            |          |              |       |                |       |                |     |  |  |              |        |    |   |   |   |
|                            |             |                |          |                | Software Ve                  | ersion            | ٣                          |          |            |          |              |       |                |       |                |     |  |  |              |        |    |   |   |   |
|                            |             |                |          | Network Dev    | rice Group                   |                   |                            |          |            |          |              |       |                |       |                |     |  |  |              |        |    |   |   |   |
|                            |             |                |          | Device Type    | All Device Ty                | ypes 🙄            | Set To Def                 | ault     |            |          |              |       |                |       |                |     |  |  |              |        |    |   |   |   |
|                            |             |                |          | Location       | All Locations                | s 📀               | Set To Def                 | ault     |            |          |              |       |                |       |                |     |  |  |              |        |    |   |   |   |
|                            |             |                | V        | - RADIUS /     | Authenticatio                | n Settings        |                            |          |            |          |              |       |                |       |                |     |  |  |              |        |    |   |   |   |
|                            |             |                |          |                | ŧ                            | Enable Authentica | tion Settings              |          |            |          |              |       |                |       |                |     |  |  |              |        |    |   |   |   |
|                            |             |                |          |                |                              |                   | Protoco                    | RADIUS   |            |          | _            | ٦.    |                |       |                |     |  |  |              |        |    |   |   |   |
|                            |             |                |          |                |                              | - 31              | hared Secret               |          |            | Sh       | OW           |       |                |       |                |     |  |  |              |        |    |   |   |   |
|                            |             |                |          |                |                              | * Key En          | cryption Key               |          |            |          |              |       |                |       |                |     |  |  |              |        |    |   |   |   |
|                            |             |                |          |                | * Mer                        | ssage Authenticat | tor Code Key               |          |            |          |              |       |                |       |                |     |  |  |              |        |    |   |   |   |
|                            |             |                |          |                |                              | Key I             | nput Format                | ASCII    | O HEXA     | DECIMAL  |              |       |                |       |                |     |  |  |              |        |    |   |   |   |
|                            |             |                |          |                |                              |                   | CoA Port                   | 1700     |            | Se       | t To Default | 1     |                |       |                |     |  |  |              |        |    |   |   |   |
|                            |             |                |          |                |                              |                   |                            |          |            |          |              | -     |                |       |                |     |  |  |              |        |    |   |   |   |
|                            |             |                |          |                |                              |                   |                            |          |            |          |              |       |                |       |                |     |  |  |              |        |    |   |   |   |

|      | TACACS Authentication Settings |
|------|--------------------------------|
|      | ► SNMP Settings                |
|      | Advanced TrustSec Settings     |
| Subr | nit Cancel                     |

#### ISE での証明書の信頼確立

ステップ 1: [管理(Administration)] > [システム(System)] > [証明書(Certificates)] > [証明 書の管理(Certificate Management)] > [信頼できる証明書(Trusted Certificates)] に移動します 。

[インポート(Import)]をクリックして ISEに証明書をインポートします。WLC を追加し、ISE でユーザを作成したら、ISE で証明書の信頼を確立するという EAP-TLS の最も重要な部分を実 行する必要があります。そのためには、CSRを生成する必要があります。

ステップ 2: 図のように、[管理(Administrauon)] > [証明書(Certificates)] > [証明書署名要求 (Certificate Signing Requests)] > [証明書署名要求(CSR)の生成(Generate Certificate Signing Requests (CSR))] に移動します。

| sco Identity Services Engine                                                                                | Home + Context Visibility + Operations + Pol                 | cy Administration Work                   | Centers                            |                                      | U                                       | cense Warning 🔺 🔍            | • <b>1</b> •            |  |  |  |  |
|----------------------------------------------------------------------------------------------------|--------------------------------------------------------------|------------------------------------------|------------------------------------|--------------------------------------|-----------------------------------------|------------------------------|-------------------------|--|--|--|--|
| System      Identity Management                                                                             | Network Resources                                            | id Services + Feed Service + P           | assiveID + Threat Centric NAC      |                                      |                                         |                              |                         |  |  |  |  |
| eployment Licensing Centificates + Logging + Maintenance Upgrade Backup & Restore + Admin Access + Settings |                                                              |                                          |                                    |                                      |                                         |                              |                         |  |  |  |  |
| 0                                                                                                    |                                                              |                                          |                                    |                                      |                                         |                              |                         |  |  |  |  |
| Certificate Management                                                                                      | Certificate Signing Requests                                 |                                          |                                    |                                      |                                         |                              |                         |  |  |  |  |
| Overview                                                                                                    | Generate Certificate Signing Requests (CSR)                  |                                          |                                    |                                      |                                         |                              |                         |  |  |  |  |
| System Certificates                                                                                         | A Certificate Signing Requests (CSRs) must be sent to and    | signed by an external authority. Click   | "export" to download one or more C | SRs so that they may be signed by an | external authority. After a request has | been signed, click "bind" to | bind the request to the |  |  |  |  |
| Endpoint Certificates                                                                                       | signed certificate issued by that authority. Once a CSR is b | ound, it will be removed from this list. |                                    |                                      |                                         |                              |                         |  |  |  |  |
| Trusted Certificates                                                                                        | View Export X Delete Bind Certificate                        |                                          |                                    |                                      |                                         | Show All                     | - 6                     |  |  |  |  |
| OCSP Client Profile                                                                                         | Friendly Name                                                | Certificate Subject                      | Key Length Portal group ta         | g Timestamp                          | <ul> <li>Host</li> </ul>                |                              |                         |  |  |  |  |
| Certificate Signing Requests                                                                                | ise#EAP Authentication                                       | CN=ise.c.com                             | 2048                               | Wed, 11 Jul 2018                     | ise                                     |                              |                         |  |  |  |  |
| Certificate Periodic Check Setti                                                                            |                                                              |                                          |                                    |                                      |                                         |                              |                         |  |  |  |  |
| Cartificate Authority                                                                                       |                                                              |                                          |                                    |                                      |                                         |                              |                         |  |  |  |  |

#### ステップ 3: CSR を生成するには、図のように、[用途(Usage)] に移動し、[次の目的で証明書 を使用(Certificate(s) will be used for)] ドロップダウンオプションから [EAP認証(EAP Authentication)] を選択します。

| dentity Services Engine                                                                                                    | Home  Context Visibility  Operations  Policy  Administration  Work Centers                                                                                                    |
|----------------------------------------------------------------------------------------------------|----------------------------------------------------------------------------------------------------|
| ▼ System  ► Identity Management                                                                                                    | Network Resources     Device Portal Management     pxGrid Services     Feed Service     Threat Centric NAC                                                                                                    |
| Deployment Licensing - Certifica                                                                                                    | tes + Logging + Maintenance Upgrade + Backup & Restore + Admin Access + Settings                                                                                                    |
| Certificate Management     System Certificates     Trusted Certificates     OCSP Client Profile     Certificate Signing Requests     Certificate Periodic Check Setti     Certificate Authority | tess       Logging       Maintenance       Upgrade       Backup & Restore       Admin Access       Settings         Certificate Signing Request         Certificate Signing Request         ISE Identity Certificates:         • Multi-Use (Admin, EAP, Portal, pxGrid) - Client and Server Authentication       • Admin - Server Authentication         • EAP Authentication - Server Authentication       • DTLS Authentication - Server Authentication         • Portal - Server Authentication       • pxGrid - Client and Server Authentication         • pxGrid - Client and Server Authentication       • pxGrid - Client and Server Authentication         • pxGrid - Client and Server Authentication       • pxGrid - Client and Server Authentication         • pxGrid - Client and Server Authentication       • pxGrid - Client and Server Authentication         • pxGrid - Client and Server Authentication       • sAML - SAML Signing Certificate         ISE Certificate Authority Curtificates:         • ISE Root CA - This is not a signing request, but an ability to generate a brand new Root CA certificate for the ISE CA functionality.         • ISE Intermediate CA - This is an Intermediate CA Signing Request.       • Renew ISE OCSP Responder Certificates - This is not a signing request, but an ability to renew the OCSP responder certificate that is signed by the ISE Root CA/ISE Intermediate CA.         Usage         Certificate(s) wi |
|                                                                                                    | Node(s)                                                                                                    |
|                                                                                                    |                                                                                                    |
|                                                                                                    | Node CSR Friendly Name                                                                                                    |
|                                                                                                    | ☑ ise ise#EAP Authentication                                                                                                    |

ステップ4:ISEで生成されたCSRを表示できます。図のように、[表示(View)] をクリックします。

| dentity Services Engine            | Home   Context Visibility   Operations                | Policy Administration > Work Centers                                                                                                    |                                                   | License Warning 🛕 🔍 🕘 🧘 🔿                                        |
|------------------------------------|-------------------------------------------------------|----------------------------------------------------------------------------------------------------|---------------------------------------------------|------------------------------------------------------------------|
| System      Identity Management    | Network Resources                                     | pxGrid Services + Feed Service + PassiveID + Threat Centric NAC                                                                                                    |                                                   |                                                                  |
| Deployment Licensing - Certificate | s + Logging + Maintenance Upgrade Backu               | & Restore   Admin Access  Settings                                                                                                    |                                                   |                                                                  |
| 0                                  |                                                       |                                                                                                    |                                                   |                                                                  |
| - Certificate Management           | Certificate Signing Requests                          |                                                                                                    |                                                   |                                                                  |
| Overview                           | Generate Certificate Signing Requests (CSR)           |                                                                                                    |                                                   |                                                                  |
| System Certificates                | A Certificate Signing Requests (CSRs) must be sent    | to and signed by an external authority. Click "export" to download one or more CSRs so that the                                                                                                    | y may be signed by an external authority. After a | request has been signed, click "bind" to bind the request to the |
| Endpoint Certificates              | agree contribute issues by this automiting. Once a co |                                                                                                    | ×                                                 |                                                                  |
| Trusted Certificates               | View Deport X Delete Bind Certificate                 | CSR Details CSR Contents                                                                                                    |                                                   | Show All                                                         |
| OCSP Client Profile                | Friendly Name                                         | BEGIN CERTIFICATE REQUEST<br>MITCVCCAVCAVAvEDESMBACA11/EAvM3xXXII mMix/291MITB1/ANBokobi/G9w0B                                                                                                    | <ul> <li>Host</li> </ul>                          |                                                                  |
| Certificate Signing Requests       | ✓ ise#EAP Authentication                              | AQEFAAOCAQ8AMIIBCgKCAQEAOF7)/HuooCACr5fFkwct2NPZ+kom99+jHXOIMgab                                                                                                    | ise                                               |                                                                  |
| Certificate Periodic Check Setti   |                                                       | WolkbayBrom/otoger/Whrmateyamcjavenapprirassoumvspovengson/s<br>4vBHXglcvy+zgMX1ySRdPko/PlEzcWmvTXMQbTot+5z8+(QtmRm0Cwd8qOuD4kp3                                                                                                    |                                                   |                                                                  |
| Certificate Authority              |                                                       | 6jr1708XciCwwn8UYikp88ntfg9RmPj8WFU0grEY/M4dcg92UJCP3Pty024+Qmy<br>a/y2Ymkl2S1mxRu/zq08bpcceC08SL0928b5nX/afys557RmVOYR90g5Zxel9JZ<br>debTxx0/uCountfCountfCount_decating_douby89L34fys557RmVOYR90g5Zxel9JZ                                                                                                    |                                                   |                                                                  |
|                                    |                                                       | Sen za water water |                                                   |                                                                  |
|                                    |                                                       | BgkqhkiG9w08AQsFAAOCAQEAtee/jrT0CSobtEALQe88IhG0+KcSac46bD5YcjW                                                                                                    |                                                   |                                                                  |
|                                    |                                                       | LKr/KIZ66dQSq3Q6cs0Ia0VPZjpRThHThYkw70YeOgIra+YA10PkjLre/JW/IS<br>4aQUTm8cm9v34A0omue/g0cJL+j5tgWmILe2K1H0ymGG0UCAYpw710U1C/Uk3CNI                                                                                                    |                                                   |                                                                  |
|                                    |                                                       | wPcxdMD++DWgKEvy6twQ0p0EutsQiQuKSEi2KSlabal5/2vzK/nsSYcauSmAjxAG<br>1Eeq/qYPF8djMx/NEYsGGLEqaWJ/ykUprzx4S37cS+sT/KS4xzhlGrxfnjC+s7YU                                                                                                    |                                                   |                                                                  |
|                                    |                                                       | AVJPN7UbYUK3+twLqB4RPxnd/BqL4OIC9V7bgAx1AsluQ==<br>END CERTIFICATE REQUEST                                                                                                    |                                                   |                                                                  |
|                                    |                                                       |                                                                                                    |                                                   |                                                                  |
|                                    |                                                       |                                                                                                    |                                                   |                                                                  |
|                                    |                                                       |                                                                                                    |                                                   |                                                                  |
|                                    |                                                       |                                                                                                    |                                                   |                                                                  |
|                                    |                                                       |                                                                                                    | Close                                             |                                                                  |
|                                    |                                                       |                                                                                                    |                                                   |                                                                  |

ステップ5:CSRが生成されたら、CAサーバを参照し、図に示すように[**Request a certificate**]をクリックします。

#### Welcome

Use this Web site to request a certificate for your Web browser, e-mail client, or other program. By using a certificate, you can verify your identity to people you communicate with over the Web, sign and encrypt messages, and, depending upon the type of certificate you request, perform other security tasks.

You can also use this Web site to download a certificate authority (CA) certificate, certificate chain, or certificate revocation list (CRL), or to view the status of a pending request.

For more information about Active Directory Certificate Services, see Active Directory Certificate Services Documentation.

Select a task: Request a certificate View the status of a pending certificate request Download a CA certificate, certificate chain, or CRL

ステップ6:証明書を要求すると、ユーザ証明書と高度な証明書要求のオプションが表示され、図 に示すように**高度な証明書要求をクリ**ックします。

Microsoft Active Directory Certificate Services -- fixer-WIN-97Q5HOKP9IG-CA

#### Request a Certificate

Select the certificate type:

User Certificate

Or, submit an advanced certificate request

ステップ 7: 生成された CSR を [Base-64エンコード証明書要求(Base-64 encoded certificate request)] に貼り付けます。[証明書テンプ**レート:]ドロップダ**ウンオプションから、[**Web** Server]を選択し、[送信]をクリックします(図を参照)。

| Microsoft Active Directory Certificate Services | s – fixer-WIN-97Q5HOKP9IG |
|-------------------------------------------------|---------------------------|
|-------------------------------------------------|---------------------------|

Submit a Certificate Request or Renewal Request

To submit a saved request to the CA, paste a base-64-encoded CMC or PKCS #10 certificate request or PKCS #7 renewal request generated by an external source (such as a Web server) in the Saved Request box.

| Saved Request:                                                                |            |     |
|-------------------------------------------------------------------------------|------------|-----|
| Base-64-encoded<br>certificate request<br>(CMC or<br>PKCS #10 or<br>PKCS #7): |            | 14. |
| Certificate Templa                                                            | ate:       |     |
|                                                                               | Web Server |     |
| Additional Attribu                                                            | ites:      |     |
| Attributes:                                                                   | le.        |     |
|                                                                               | Submit >   |     |

ステップ8:[Submit]をクリックすると、証明書の種類を選択するオプションが表示され、Base-64 encodedを選択して、図に示すように[Download certificate chain]をクリックします。

Microsoft Active Directory Certificate Services -- fixer-WIN-97Q5HOKP9IG-CA

### Certificate Issued

The certificate you requested was issued to you.

DER encoded or Base 64 encoded

Download certificate

Download certificate chain

ステップ9:ISEサーバの証明書のダウンロードが完了します。証明書を抽出できます。証明書には 、ルート証明書と中間証明書の2つの証明書が含まれています。ルート証明書は、図のように、 [管理(Administration)] > [証明書(Certifictes)] > [信頼できる証明書(Trusted certificates)] > [インポート(Import)] を選択してインポートできます。

| dentity Services Engine            | Home + Context Visi | bility + Operations + Policy          |                                 | lors           |                    |                  |                          | License Warning 🔺            | 4 <b>0 0</b>              |
|------------------------------------|---------------------|---------------------------------------|---------------------------------|----------------|--------------------|------------------|--------------------------|------------------------------|---------------------------|
| System      Hentity Management     | Network Resources   | Device Portal Management pxGrid       | Services + Feed Service + Thre  | at Centric NAC |                    |                  | Click here to do wireles | a setup and visibility setup | Do not show this again. X |
| Deployment Licensing - Certificate | s + Logging + Maint | enance Upgrade + Backup & R           | estore + Admin Access + Setting | 5              |                    |                  |                          |                              |                           |
| 0                                  |                     |                                       |                                 |                |                    |                  |                          |                              |                           |
| Certificate Management             | Trusted Certificat  | es                                    |                                 |                |                    |                  |                          |                              |                           |
| System Certificates                | / Edit -Import      | Export XDelete View                   |                                 |                |                    |                  |                          | Show All                     | - 8                       |
| Trusted Certificates               | Friendly Name       |                                       | Status Trusted For              | Serial Number  | Issued To          | Issued By        | Valid From               | Expiration Date              |                           |
|                                    |                     |                                       |                                 |                |                    |                  |                          |                              |                           |
| dentity Service                    | s Engine            | Home   Context                        | Visibility                      | ns Policy      | ✓Administra        | ation • Wor      | k Centers                |                              |                           |
|                                    | Management          | <ul> <li>Network Resources</li> </ul> | Device Portal Manage            | gement pxGrid  | Services F         | eed Service      | Threat Centric           | NAC                          |                           |
| Deployment Licensin                | g - Certificate     | es  Logging  M                        | aintenance Upgrade              | Backup & Re    | estore + Admi      | n Access 🔹 🕨 S   | Settings                 |                              |                           |
|                                    | Ø                   |                                       |                                 |                |                    |                  |                          |                              |                           |
| - Contificate Management           |                     | Import a new C                        | ertificate into the             | Certificate St | ore                |                  |                          |                              |                           |
| Certificate Managemei              | nt                  | inport a new c                        | citilicate into the             | certificate St | ore                | 7                |                          |                              |                           |
| System Certificates                |                     |                                       | * Certificate File              | Choose file    | No file chosen     |                  |                          |                              |                           |
| Trusted Certificates               |                     |                                       | Friendly Name                   | EAP-TLS        |                    |                  |                          |                              | (i)                       |
| OCSP Client Profile                |                     |                                       |                                 | Trusted For:   | D                  |                  |                          |                              |                           |
| Certificate Signing Rec            | uests               |                                       |                                 | ✓ Trust for au | uthentication with | nin ISE          |                          |                              |                           |
| Certificate Periodic Che           | eck Setti           |                                       |                                 | Trust          | for client authen  | tication and Sys | og                       |                              |                           |
| Certificate Authority              |                     |                                       |                                 | Trust for a    | thentication of (  | isco Services    | -                        |                              |                           |
|                                    |                     |                                       |                                 |                |                    |                  |                          |                              |                           |
|                                    |                     |                                       |                                 | Validate Ce    | rtificate Extensio | ns               |                          |                              |                           |
|                                    |                     |                                       |                                 |                |                    |                  |                          |                              |                           |
|                                    |                     |                                       | Description                     | 1              |                    |                  |                          |                              |                           |
|                                    |                     |                                       |                                 |                |                    |                  |                          |                              |                           |
|                                    |                     |                                       |                                 | Submit Ca      | ncel               |                  |                          |                              |                           |
|                                    |                     |                                       |                                 |                |                    |                  |                          |                              |                           |
|                                    |                     |                                       |                                 |                |                    |                  |                          |                              |                           |

#### ステップ10:[**Submit**]をクリックすると、証明書が信頼できる証明書リストに追加されます。また 、図のように、CSR にバインドするには中間証明書が必要です。

| -shala Identi   | ty Services Engine    | Home + Context Visibility + C       | Operations + Policy            | - Administration        | Work Centers                           |                    |                                 |                   | License 1                             | Varning 🔺        | . २              | •            | o  |
|-----------------|-----------------------|-------------------------------------|--------------------------------|-------------------------|----------------------------------------|--------------------|---------------------------------|-------------------|---------------------------------------|------------------|------------------|--------------|----|
| ▼ System        | Identity Management   | Network Resources     Device Ports  | al Management pxGrid Servi     | ices + Feed Servic      | <ul> <li>Threat Centric NAC</li> </ul> |                    |                                 |                   | Click here to do wireless setup and   | visibility setup | Do not show f    | this again.  | ×  |
| Deployment      | Licensing - Certifica | tes + Logging + Maintenance Up      | pgrade + Backup & Restore      | Admin Access            | <ul> <li>Settings</li> </ul>           |                    |                                 |                   |                                       |                  |                  |              |    |
| 0               |                       |                                     |                                |                         |                                        |                    |                                 |                   |                                       |                  |                  |              |    |
| - Certificate M | Management            | Certificate Signing Requests        | s                              |                         |                                        |                    |                                 |                   |                                       |                  |                  |              |    |
| System Cer      | rtificates            | Generate Certificate Signing Reque  | sts (CSR)                      |                         |                                        |                    |                                 |                   |                                       |                  |                  |              |    |
| Trusted Cer     | rtificates            | A Certificate Signing Requests (CSR | Rs) must be sent to and signed | d by an external author | ity. Click "export" to downlo          | ad one or more CSR | s so that they may be signed by | by an external au | thority. After a request has been sig | ned, click "bind | I" to bind the m | equest to th | 1e |
| OCSP Clier      | nt Profile            | signed cerencate issued by that aut | nonty. Once a CSR is bound, it | will be removed from    | this list.                             |                    |                                 |                   |                                       |                  |                  |              |    |
| Certificate \$  | Signing Requests      | 🔎 View 🔮 Export 🗙 Delete            | Bind Certificate               |                         |                                        |                    |                                 |                   | Show                                  | All              |                  | 5            | õ  |
| Certificate F   | Periodic Check Setti  | Friendly Name                       | Certif                         | ficate Subject          | Key Length                             | Portal group tag   | Timestamp                       | A Host            |                                       |                  |                  |              |    |
| Certificate A   | Authority             | ✓ ise#EAP Authentication            | CN=i                           | ise.c.com               | 2048                                   |                    | Mon, 9 Jul 2018                 | ise               |                                       | (                | Created by       | y Paint      | X  |

ステップ11:[**Bind certificate**]をクリックすると、デスクトップに保存されている証明書ファイルを 選択するオプションが表示されます。図のように、中間証明書を選択し、[送信(Submit)] をク リックします。

| dentity Services Engine           | Home   Context Visibility   Operations   Policy   Administration   Work Centers                            |
|-----------------------------------|----------------------------------------------------------------------------------------------------|
| System      Identity Management   | Network Resources     Device Portal Management     pxGrid Services     Feed Service     Threat Centric NAC |
| Deployment Licensing - Certificat | es                                                                                                    |
| ✓ Certificate Management          | Bind CA Signed Certificate                                                                                 |
| System Certificates               | * Certificate File Choose file No file chosen                                                              |
| Trusted Certificates              |                                                                                                    |
| OCSP Client Profile               | Friendly Name (i)                                                                                          |
| Certificate Signing Requests      | Validate Certificate Extensions                                                                            |
| Certificate Periodic Check Setti  |                                                                                                    |
| Certificate Authority             | Usage                                                                                                    |
|                                   | EAP Authentication: Jse certificate for EAP protocols that use SSL/TLS tunneling                           |
|                                   | Submit Cancel                                                                                              |

ステップ12:証明書を表示するには、図に示すように、[Administration] > [Certificates] > [System Certificates]に移動します。

| dentity Services Engine                                                                                      | Home                                                                                                    | Context Visibility      Operations                                  | s ⊧ Policy =Ad                       | ministration + Work Centers        |                    |                          | License W        | aming 🔺 🔍        | 0 1 0 |  |
|----------------------------------------------------------------------------------------------------|----------------------------------------------------------------------------------------------------|---------------------------------------------------------------------|--------------------------------------|------------------------------------|--------------------|--------------------------|------------------|------------------|-------|--|
| System      Identity Management                                                                              | Network i                                                                                                    | Resources                                                           | ment pxGrid Services                 | Feed Service     PassiveID         | Threat Centric NAC |                          |                  |                  |       |  |
| Deployment Licensing Certificates + Logging + Maintenance Upgrade Backup & Restore + Admin Access + Settings |                                                                                                    |                                                                     |                                      |                                    |                    |                          |                  |                  |       |  |
| 0                                                                                                    |                                                                                                    |                                                                     |                                      |                                    |                    |                          |                  |                  |       |  |
| Certificate Management                                                                                       | Certificate Management System Certificates 🛕 For disaster recovery it is recommended to export certificate and private key pairs of all system certificates. |                                                                     |                                      |                                    |                    |                          |                  |                  |       |  |
| Overview                                                                                                    | / Ec                                                                                                    | dit 🕂 Generate Self Signed Certific                                 | ate 🕂 Import 🚱                       | Export 🗙 Delete 🔎 View             |                    |                          |                  |                  |       |  |
| System Certificates                                                                                          |                                                                                                    | Friendly Name                                                       | Used By                              | Portal group tag                   | Issued To          | Issued By                | Valid From       | Expiration Date  |       |  |
| Endpoint Certificates                                                                                        | ▼ ise                                                                                                    |                                                                     |                                      |                                    |                    |                          |                  |                  |       |  |
| Trusted Certificates                                                                                         |                                                                                                    | Default self-signed sami server certi<br>ficate - CN+SAML_ise.c.com | SAML                                 |                                    | SAML_ise.c.com     | SAML_ise.c.com           | Wed, 11 Jul 2018 | Thu, 11 Jul 2019 |       |  |
| OCSP Client Profile                                                                                          |                                                                                                    | intermediate                                                        | EAP Authentication,<br>Admin, Portal | Default Portal Certificate Group ① | ise.c.com          | fixer-WIN-97Q5HOKP9IG-CA | Fri, 13 Jul 2018 | Sun, 12 Jul 2020 |       |  |
| Certificate Signing Requests                                                                                 |                                                                                                    |                                                                     |                                      |                                    |                    |                          |                  |                  |       |  |
| Certificate Periodic Check Setti                                                                             |                                                                                                    |                                                                     |                                      |                                    |                    |                          |                  |                  |       |  |
| Certificate Authority                                                                                        |                                                                                                    |                                                                     |                                      |                                    |                    |                          |                  |                  |       |  |

### EAP-TLS 用のクライアント

クライアントマシン(Windows デスクトップ)へのユーザ証明書のダウンロード

ステップ1: EAP-TLS を使用してワイヤレスユーザを認証するには、クライアント証明書を生成 する必要があります。サーバにアクセスできるように、Windows コンピュータをネットワークに 接続します。Web ブラウザを開き、次のアドレスを入力します:<u>https://sever.ip.addr/certsrv---</u>

ステップ2:CAは、ISE用に証明書をダウンロードしたCAと同じである必要があります。

そのために、サーバ用の証明書のダウンロードに使用した CA サーバにアクセスする必要があり ます。同じ CA で以前と同じように [証明書を要求する(Request a certificate)] をクリックしま すが、今回は、図のように、[証明書テンプレート(Certificate Template)] で [ユーザ(User)] を選択する必要があります。 Microsoft Active Directory Certificate Services -- fixer-WIN-97Q5HOKP9IG-CA

### Submit a Certificate Request or Renewal Request

To submit a saved request to the CA, paste a base-64-encoded CMC server) in the Saved Request box.

#### Saved Request:

| Base-64-encoded     | ZzAJVkd0PEONkCsBJ/3qJJeeM1ZqxnL7BVIsPJry |
|---------------------|------------------------------------------|
| certificate request | aF412aLpmDFp1PfVZ3VaP60a/mej3IXh0RFxBUII |
| CMC or              | weOhO6+V+eh7ljeTgiwzEZGr/ceYJIakco5zLjgR |
| CINC OF             | dD7LeujkxFlj3SwvLTKLDJq+00VtAhrxlp1PyDZ3 |
| PKCS #10 0r         | ieC/XQshm/OryD1XuMF4xhq5ZWo1oDOJHG1g+dKX |
| PKCS #7):           | END CERTIFICATE REQUEST                  |

#### Certificate Template:

|                   | (     |      |        |     | - |
|-------------------|-------|------|--------|-----|---|
|                   | User  |      | 0      |     |   |
|                   |       |      |        |     |   |
| dditional Attribu | ites: |      |        |     | _ |
| Attributos        |       |      |        |     |   |
| Allibules.        |       | <br> | 111.   |     |   |
|                   |       |      |        |     |   |
|                   |       |      | Submit | t > |   |
|                   |       |      | i      |     |   |

ステップ3:次に、サーバに対して以前に行った**証明書チェー**ンのダウンロードをクリックします。

証明書を取得したら、次の手順に従って、Windowsラップトップで証明書をインポートします。

ステップ 4: 証明書をインポートするには、Microsoft 管理コンソール(MMC)から証明書にア クセスする必要があります。

- 1. MMC を開くには、[スタート(Start)] > [ファイル名を指定して実行(Run)] > [MMC] に移 動します。
- 2. [ファイル(File)] > [スナップインの追加と削除(Add / Remove Snap In] に移動します。
- 3. [証明書 (Certificates)] をダブルクリックします。
- 4. [コンピュータア**カウント]を選択します**。
- 5. [ローカルコンピューター (Local Computer)] > [完了 (Finish)]を選択します。
- 6. [OK] をクリックして[スナップイン (Snap-In)] ウィンドウを終了します。
- 7. [証明書(Certificates)] の横にある [+] をクリックし、[個人(Personal)] > [証明書 (Certificates)] を選択します。
- 8. [証明書(Certificates)] を右クリックし、[すべてのタスク(All Tasks)] > [インポート (Import)] を選択します。

9. [next] をクリックします。

- 10. [Browse] をクリックします。
- 11. インポートする .cer、.crt、または .pfx ファイルを選択します。
- 12. [Open] をクリックします。
- 13. [next] をクリックします。
- 14. [証明書の種類に基づいて、自動的に証明書ストアを選択する(Automatically select the certificate store based on the type of certificate)] を選択します。
- 15. [完了 (Finish)]、[OK] の順にクリックしてます。

証明書のインポートが完了したら、ワイヤレスクライアント(この例では Windows デスクトップ)を EAP-TLS 用に設定する必要があります。

### EAP-TLS のワイヤレスプロファイル

ステップ1:代わりにEAP-TLSを使用するために、Protected Extensible Authentication Protocol(PEAP)用に作成されたワイヤレスプロファイルを変更します。EAP ワイヤレスプロファ イルをクリックします。

ステップ 2: 図のように、[Microsoft: **図に示すように、スマートカードま**たは他の証明書**をクリック**し、[OK]をクリックします。

| EAP Wireless Network               | Properties                 |          | ×      |
|------------------------------------|----------------------------|----------|--------|
| Connection Security                |                            |          |        |
|                                    |                            |          |        |
| Security type:                     | WPA2-Enterprise            | ~        |        |
| Encryption type:                   | AES                        | ~        |        |
|                                    |                            |          |        |
|                                    |                            |          |        |
| Choose a network auth              | nentication method:        | C H      |        |
| Microsoft: Smart Card              |                            | Settings |        |
| Remember my creatine I'm logged on | dentials for this connecti | ion each | Ċ      |
|                                    |                            |          |        |
|                                    |                            |          |        |
|                                    |                            |          |        |
|                                    |                            |          |        |
| Advanced settings                  |                            |          |        |
|                                    |                            |          |        |
|                                    |                            |          |        |
|                                    |                            |          |        |
|                                    |                            | OK       | Cancel |
|                                    |                            |          |        |

ステップ3:[設定(Settings)] をクリックし、図のように、CA サーバから発行されたルート証 明書を選択します。

| Smart Card or other Certificate Properties                                       |   |
|----------------------------------------------------------------------------------|---|
|                                                                                  |   |
| When connecting:                                                                 |   |
| O Use my smart card Advance                                                      | d |
| Use a certificate on this computer                                               |   |
| Use simple certificate selection (Recommended)                                   |   |
| Verify the server's identity by validating the certificate                       | _ |
| Connect to these conversions and conversions (to with any 2) the any 2) combined |   |
| Connect to these servers (examples.srv1,srv2,: \.srv3\.com).                     |   |
|                                                                                  |   |
| Trusted Root Certification Authorities:                                          | 4 |
| Entrust.net Certification Authority (2048)                                       | ^ |
| Equifax Secure Certificate Authority                                             |   |
| fixer-WIN-97Q5HOKP9IG-CA                                                         |   |
| GeoTrust Global CA                                                               |   |
| GeoTrust Primary Certification Authority - G3                                    |   |
| GlobalSign                                                                       |   |
| GlobalSign                                                                       |   |
|                                                                                  | ~ |
|                                                                                  | • |
| View Certificate                                                                 | • |

ステップ4:図に示すように、[**Advanced Settings**]をクリック**し、[**802.1x settings]タブから[User or computer authentication]を選択します。

| go                                    | 802.11 settings                                                                                                |                                 |                |  |  |  |  |
|---------------------------------------|----------------------------------------------------------------------------------------------------|---------------------------------|----------------|--|--|--|--|
| Specify a                             | authentication mode:                                                                                           |                                 |                |  |  |  |  |
| User or                               | computer authentication                                                                                        | × Sav                           | ve credentials |  |  |  |  |
| Dele                                  | te credentials for all user                                                                                    | S                               |                |  |  |  |  |
| Enable s                              | single sign on for this net                                                                                    | work                            |                |  |  |  |  |
| Perform immediately before user logon |                                                                                                    |                                 |                |  |  |  |  |
| Perfe                                 | orm immediately before u                                                                                       | iser logon                      |                |  |  |  |  |
| Perfe                                 | orm immediately before u<br>orm immediately after us                                                           | er logon                        |                |  |  |  |  |
| Perfe Perfe Maximu                    | orm immediately before u<br>orm immediately after us<br>m delay (seconds):                                     | er logon<br>10                  | *<br>*         |  |  |  |  |
| Perfe Perfe Maximu Allow sign         | orm immediately before u<br>orm immediately after us<br>m delay (seconds):<br>v additional dialogs to be<br>on | er logon<br>10<br>displayed dur | ing single     |  |  |  |  |

ステップ5:次に、ワイヤレスネットワークに接続し直し、正しいプロファイル(この例では EAP)を選択し、Connectを選択します。図のように、ワイヤレスネットワークに接続されます 。

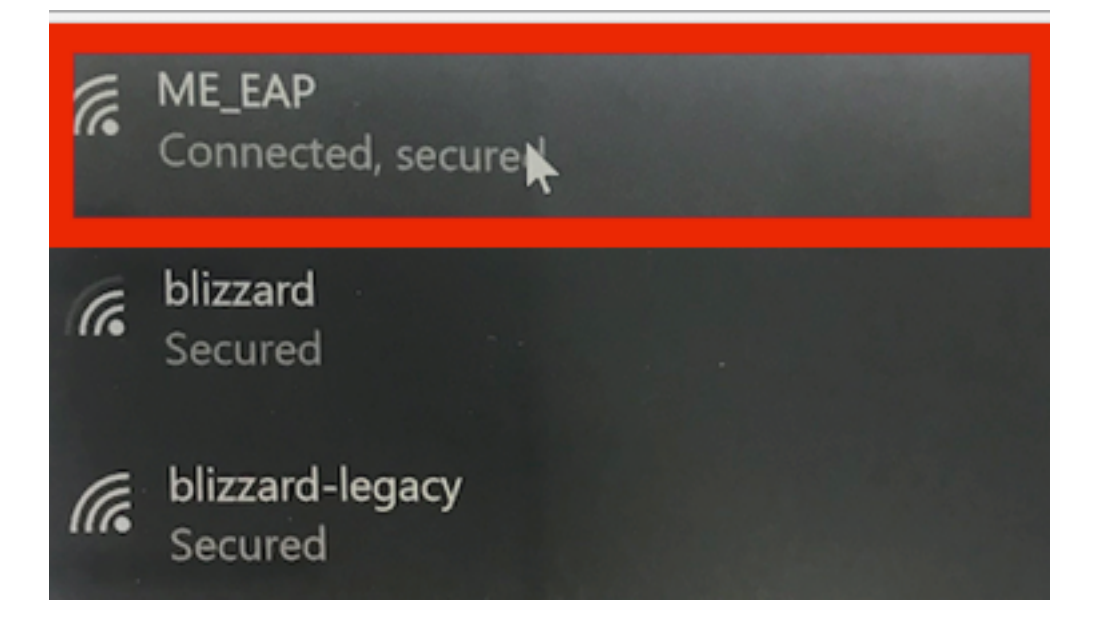

## 確認

ここでは、設定が正常に機能しているかどうかを確認します。

ステップ1:クライアントのEAP-TypeはEAP-TLSである必要があります。これは、クライアント がEAP-TLSを使用して認証を完了し、IPアドレスを取得し、図に示すようにトラフィックを渡す 準備ができていることを意味します。

|             |                                                           |                                      |                                                               | (                              |                              |                            |                 |
|-------------|-----------------------------------------------------------|--------------------------------------|---------------------------------------------------------------|--------------------------------|------------------------------|----------------------------|-----------------|
|             |                                                           | CLIENT VIEW                          |                                                               | <u> </u>                       |                              |                            |                 |
| <b>e</b> 32 | Monitoring<br>Network Summary<br>Access Points<br>Clients | GENERAL                              | User Name<br>Administrator<br>Host Name                       |                                | CONNECTIVITY                 | Authentication DHCP Online |                 |
|             | Applications     Rogues     Access Points                 | MAC Address                          | Unknown<br>34:02:86:96:2f:b7<br>Associated since 37 Seconds   |                                | TOP APPLICATIONS             | lisane                     | ۱.<br>۲۰ Ilsane |
|             | Clients                                                   | SSID<br>AR Name                      | ME_EAP                                                        |                                |                              | No Data Available!         | A couge         |
|             | P Interferers                                             | Nearest APs                          | 2AP442b.03a9.7f72 (Ch 56)                                     |                                |                              |                            |                 |
|             | 🔁 Wireless Dashboard                                      | Device Type                          |                                                               |                                |                              |                            |                 |
|             | AP Performance                                            | Performance                          | Signal Strength: 0 dBm Signal<br>Speed: 0 Channel Width: 40 M | Quality: 0 dB Connection<br>Hz |                              |                            |                 |
|             | Client Performance                                        | Capabilities                         | 802.11n (5GHz) Spatial Stream                                 | 1: 0                           |                              |                            |                 |
|             | T Best Practices                                          | Cisco Compatible<br>Connection Score | Supported (CCX v 4 )                                          |                                |                              |                            |                 |
| ٥           | Wireless Settings                                         |                                      |                                                               |                                |                              |                            |                 |
| ġ.          | Management                                                |                                      |                                                               |                                |                              |                            |                 |
| *           | Advanced                                                  | MOBILITY STATE<br>WLC<br>(LOCAL)     | (COSWAP)                                                      | AP<br>(FlexConnect)            | Wireless<br>(802.11n (5GHz)) | Client<br>(VLAN1)<br>      |                 |

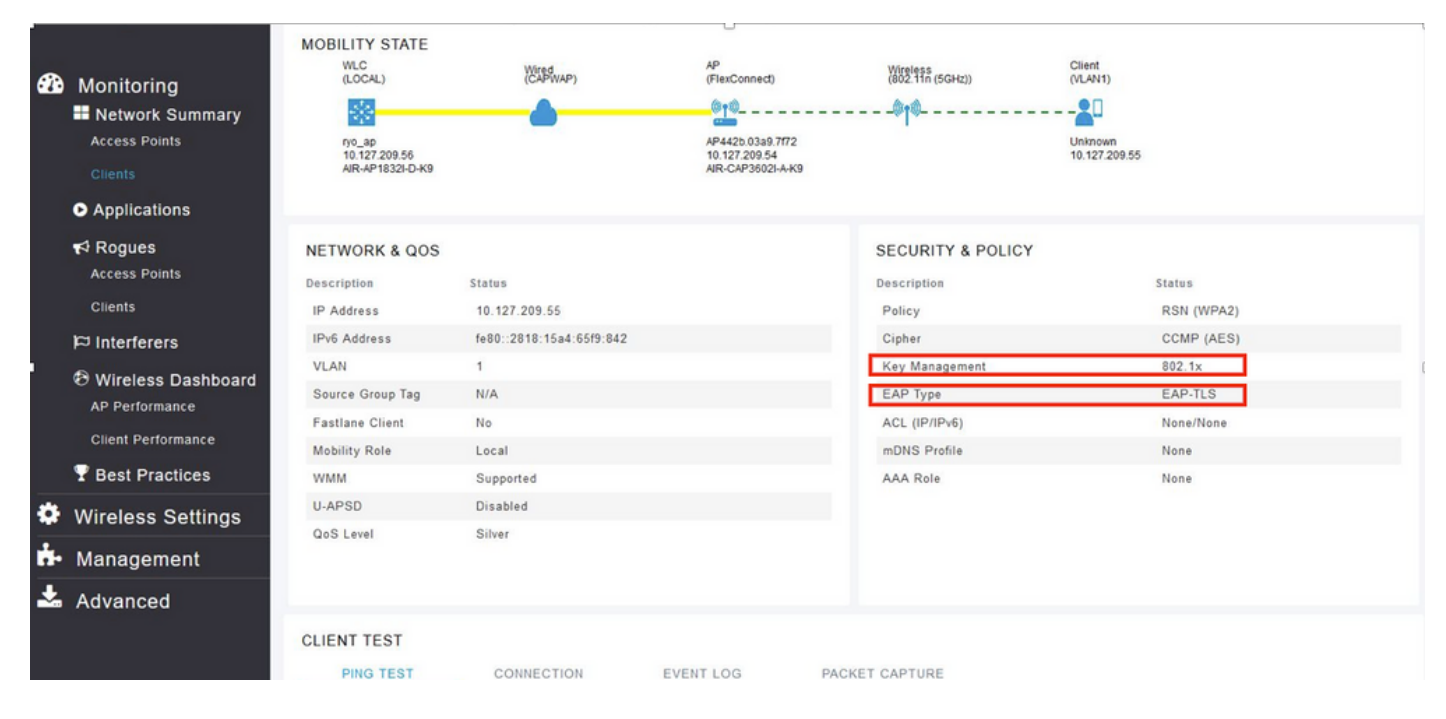

#### ステップ2:コントローラのCLIからのクライアントの詳細を次に示します(出力を省略)。

| 96:2f:b7                 |
|--------------------------|
| 34:02:86:96:2f:b7        |
| Administrator            |
| c8:f9:f9:83:47:b0        |
| AP442b.03a9.7f72         |
| 1                        |
| Associated               |
| Administrator            |
| Access                   |
| 6                        |
| ME_EAP                   |
| ME_EAP                   |
| Not Supported            |
| c8:f9:f9:83:47:ba        |
| 18 secs                  |
| 56                       |
| 10.127.209.55            |
| 10.127.209.49            |
| 255.255.255.240          |
| fe80::2818:15a4:65f9:842 |
|                          |
| Yes                      |
| RUN                      |
| WPA2                     |
| 802.1x                   |
| CCMP-128 (AES)           |
| No                       |
| No                       |
| EAP-TLS                  |
|                          |

ステップ3:図に示すように、ISEで[Context Visbility] > [End Points] > [Attributes]に移動します。

| cise                                       | la Ider                                        | ntity Services Engin                                                       | е но                                                    | mo                           | - Context Visibility | Operations | Policy | + Administration | Work Centers |       |
|--------------------------------------------|------------------------------------------------|----------------------------------------------------------------------------|---------------------------------------------------------|------------------------------|----------------------|------------|--------|------------------|--------------|-------|
| E                                          | ndpoints                                       | Network Devices                                                            |                                                         |                              |                      |            |        |                  |              |       |
| E                                          | Endpoints                                      | > 34:02:86:96:2F:B                                                         | 7                                                       |                              |                      |            |        |                  |              |       |
|                                            | 34:02                                          | :86:96:2F:B7                                                               | Ø                                                       | 3 🕅                          |                      |            |        |                  |              |       |
|                                            | Ę                                              | MAC Address<br>Username: Ad<br>Endpoint Prof<br>Current IP Ad<br>Location: | : 34:02:86:9<br>dministrato<br>ile: Intel-Der<br>dress: | 6:2F:B7<br>r@fixer.c<br>vice | com                  |            |        |                  |              |       |
|                                            |                                                | Attributes Authen                                                          | tication                                                | Threat                       | s Vulnerabilitie     | 35         |        |                  |              |       |
|                                            | General                                        | Attributes                                                                 |                                                         |                              |                      |            |        |                  |              |       |
|                                            | Descript                                       | ion                                                                        |                                                         |                              |                      |            |        |                  |              |       |
|                                            | Static As                                      | ssignment f                                                                | alse                                                    |                              |                      |            |        |                  |              |       |
| Endpoint Policy Intel-Device               |                                                |                                                                            |                                                         |                              |                      |            |        |                  |              |       |
| Static Group Assignment false              |                                                |                                                                            |                                                         |                              |                      |            |        |                  |              |       |
|                                            | Identity                                       | Group Assignment F                                                         | Profiled                                                |                              |                      |            |        |                  |              |       |
| Custom Attributes                          |                                                |                                                                            |                                                         |                              |                      |            |        |                  |              |       |
|                                            |                                                |                                                                            |                                                         |                              |                      |            |        |                  |              |       |
|                                            |                                                |                                                                            |                                                         |                              |                      |            |        |                  | ¥ Filter     | • • • |
|                                            |                                                | Attribute Name                                                             |                                                         |                              | Attribute Val        | ue         |        |                  |              |       |
|                                            | ×                                              | Attribute Name                                                             |                                                         |                              | Attribute Valu       | 0          |        |                  |              |       |
| No data found. Add custom attributes here. |                                                |                                                                            |                                                         |                              |                      |            |        |                  |              |       |
|                                            |                                                |                                                                            |                                                         |                              |                      |            |        |                  |              |       |
|                                            | Other Attributes                               |                                                                            |                                                         |                              |                      |            |        |                  |              |       |
|                                            | AAA-Server ise                                 |                                                                            |                                                         |                              |                      |            |        |                  |              |       |
|                                            | AKI 88:20:a7:c9:9<br>Airespace-Wlan-Id 6       |                                                                            | :c9:96:03:5a:26:58:1                                    | d:67:58:83:71:e8:b           | c:c6:6d:97:bd        |            |        |                  |              |       |
| _                                          |                                                |                                                                            |                                                         |                              |                      |            |        |                  |              |       |
|                                            | AllowedProtocolMatchedRule Dot1X               |                                                                            |                                                         |                              |                      |            |        |                  |              |       |
|                                            | AuthenticationIdentityStore Internal User      |                                                                            | Users                                                   |                              |                      |            |        |                  |              |       |
|                                            | AuthenticationMethod x509_PKI                  |                                                                            | a                                                       |                              |                      |            |        |                  |              |       |
|                                            | AuthorizationPolicyMatchedRule Basic_Authority |                                                                            | uthenticated_Access                                     | 1                            |                      |            |        |                  |              |       |
|                                            |                                                |                                                                            |                                                         |                              |                      |            |        |                  |              |       |

| BYODRegistration                                                                                                    | Unknown                                                                                                    |
|----------------------------------------------------------------------------------------------------|----------------------------------------------------------------------------------------------------|
| Called-Station-ID                                                                                                    | c8-f9-f9-83-47-b0:ME_EAP                                                                                                    |
| Calling-Station-ID                                                                                                    | 34-02-86-96-21-b7                                                                                                    |
| Days to Expiry                                                                                                    | 344                                                                                                    |
| DestinationIPAddress                                                                                                    | 10.106.32.31                                                                                                    |
| DestinationPort                                                                                                    | 1812                                                                                                    |
| DetailedInfo                                                                                                    | Invalid username or password specified                                                                                                    |
| Device IP Address                                                                                                    | 10.127.209.56                                                                                                    |
| Device Port                                                                                                    | 32775                                                                                                    |
| Device Type                                                                                                    | Device Type#All Device Types                                                                                                    |
| DeviceRegistrationStatus                                                                                                    | NotRegistered                                                                                                    |
| ElapsedDays                                                                                                    | 21                                                                                                    |
| EnableFlag                                                                                                    | Enabled                                                                                                    |
| EndPointMACAddress                                                                                                    | 34-02-86-96-2F-B7                                                                                                    |
| EndPointPolicy                                                                                                    | Intel-Device                                                                                                    |
| EndPointProfilerServer                                                                                                    | ise.c.com                                                                                                    |
| EndPointSource                                                                                                    | RADIUS Probe                                                                                                    |
| Extended Key Usage - Name                                                                                                    | 130, 132, 138                                                                                                    |
| Extended Key Usage - OID                                                                                                    | 1.3.6.1.5.5.7.3.2, 1.3.6.1.5.5.7.3.4, 1.3.6.1.4.1.311.1                                                                                                    |
|                                                                                                    |                                                                                                    |
| FailureReason                                                                                                    | 12935 Supplicant stopped responding to ISE during                                                                                                    |
| FailureReason                                                                                                    | 12935 Supplicant stopped responding to ISE during<br>Profiled                                                                                                    |
| FailureReason<br>IdentityGroup<br>InactiveDays                                                                                                    | 12935 Supplicant stopped responding to ISE during<br>Profiled<br>0                                                                                                    |
| FailureReason<br>IdentityGroup<br>InactiveDays<br>IsThirdPartyDeviceFlow                                                                                                    | 12935 Supplicant stopped responding to ISE during<br>Profiled<br>0<br>false                                                                                                    |
| FailureReason<br>IdentityGroup<br>InactiveDays<br>IsThirdPartyDeviceFlow<br>Issuer                                                                                             | 12935 Supplicant stopped responding to ISE during<br>Profiled<br>0<br>false<br>CN=fixer-WIN-97Q5HOKP9IG-CA\DC=fixerDC=co                                                                                                    |
| FailureReason<br>IdentityGroup<br>InactiveDays<br>IsThirdPartyDeviceFlow<br>Issuer<br>Issuer - Common Name                                                                     | 12935 Supplicant stopped responding to ISE during<br>Profiled<br>0<br>false<br>CN=fixer-WIN-97Q5HOKP9IG-CADC=fixerDC=cc<br>fixer-WIN-97Q5HOKP9IG-CA                                                                          |
| FailureReason<br>IdentityGroup<br>InactiveDays<br>IsThirdPartyDeviceFlow<br>Issuer<br>Issuer - Common Name<br>Issuer - Domain Component                                        | 12935 Supplicant stopped responding to ISE during<br>Profiled<br>0<br>false<br>CN=fixer-WIN-97Q5HOKP9IG-CA\DC=fixerDC=co<br>fixer-WIN-97Q5HOKP9IG-CA                                                                         |
| FailureReason<br>IdentityGroup<br>InactiveDays<br>IsThirdPartyDeviceFlow<br>Issuer<br>Issuer - Common Name<br>Issuer - Domain Component<br>Key Usage                           | 12935 Supplicant stopped responding to ISE during<br>Profiled<br>0<br>false<br>CN=fixer-WIN-97Q5HOKP9IG-CA\DC=fixerDC=co<br>fixer-WIN-97Q5HOKP9IG-CA<br>fixer, com                                                           |
| FailureReason<br>IdentityGroup<br>InactiveDays<br>IsThirdPartyDeviceFlow<br>Issuer<br>Issuer - Common Name<br>Issuer - Domain Component<br>Key Usage<br>Location               | 12935 Supplicant stopped responding to ISE during<br>Profiled<br>0<br>false<br>CN=fixer-WIN-97Q5HOKP9IG-CA\DC=fixerDC=co<br>fixer-WIN-97Q5HOKP9IG-CA<br>fixer, com<br>0, 2<br>Location#All Locations                         |
| FailureReason<br>IdentityGroup<br>InactiveDays<br>IsThirdPartyDeviceFlow<br>Issuer<br>Issuer - Common Name<br>Issuer - Domain Component<br>Key Usage<br>Location<br>MACAddress | 12935 Supplicant stopped responding to ISE during<br>Profiled<br>0<br>false<br>CN=fixer-WIN-97Q5HOKP9IG-CA\_DC=fixer\_DC=cc<br>fixer-WIN-97Q5HOKP9IG-CA<br>fixer, com<br>0, 2<br>Location#All Locations<br>34:02:86:96:2F:B7 |

| MatchedPolicy                        | Intel-Device                                                                                                    |
|--------------------------------------|----------------------------------------------------------------------------------------------------|
| MessageCode                          | 5411                                                                                                    |
| NAS-IP-Address                       | 10.127.209.56                                                                                                    |
| NAS-Identifier                       | ryo_ap                                                                                                    |
| NAS-Port                             | 1                                                                                                    |
| NAS-Port-Type                        | Wireless - IEEE 802.11                                                                                                    |
| Network Device Profile               | Cisco                                                                                                    |
| NetworkDeviceGroups                  | Location#All Locations, Device Type#All Device Types                                                                             |
| NetworkDeviceName                    | ryo_ap                                                                                                    |
| NetworkDeviceProfileId               | 403ea8fc-7a27-41c3-80bb-27964031a08d                                                                                             |
| NetworkDeviceProfileName             | Cisco                                                                                                    |
| OUI                                  | Intel Corporate                                                                                                    |
| OpenSSLErrorMessage                  | SSL alert: code=0x230=560 \; source=local \; type=fatal \; message="Unknown CA - error unable to get issuer certificate locally" |
| OpenSSLErrorStack                    | 140160653813504:error:140890B2:SSL routines:SSL3_GET_CLIENT_CERTIFICATE:no certificate returned:s3_srvr.c:3370:                  |
| PolicyVersion                        | 0                                                                                                    |
| PostureApplicable                    | Yes                                                                                                    |
| PostureAssessmentStatus              | NotApplicable                                                                                                    |
| RadiusFlowType                       | Wireless802_1x                                                                                                    |
| RadiusPacketType                     | Drop                                                                                                    |
| SSID                                 | c8-f9-f9-83-47-b0:ME_EAP                                                                                                    |
| SelectedAccessService                | Default Network Access                                                                                                    |
| SelectedAuthenticationIdentityStores | EAPTLS                                                                                                    |
| SelectedAuthorizationProfiles        | PermitAccess                                                                                                    |
| Serial Number                        | 10 29 41 78 00 00 00 00 11                                                                                                    |
| Service-Type                         | Framed                                                                                                    |
| StaticAssignment                     | false                                                                                                    |
| StaticGroupAssignment                | false                                                                                                    |
| StepData                             | 4=Dot1X                                                                                                    |

# トラブルシュート

現在、この設定に関する特定のトラブルシューティング情報はありません。